# LOWRANCE

Hook Reveal クイックガイド

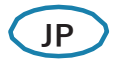

キー操作

|  | 1 | ページキー               | ・ホームページを開きます。                                                                                                    |
|--|---|---------------------|----------------------------------------------------------------------------------------------------|
|  | 2 | ズーム<br>イン/アウト<br>キー | <ul> <li>・画像をズームします。</li> <li>・+とーを同時に押すと、MOBウェイポイントが作成され、落水者救助モードになります。</li> </ul>                                                                                       |
|  | 3 | 矢印キー                | <ul> <li>フルスクリーンページ:</li> <li>・画像上でカーソルを移動させます。</li> <li>・任意の方向へ画像を進めます。</li> <li>マルチパネルページ:</li> <li>・パネルを選択します。</li> <li>メニュー&amp;ダイアグ:</li> <li>・選択肢を強調します。</li> </ul> |
|  | 4 | イクジット (X)           | 拡大したマルチページ:<br>・マルチパネルページに戻ります。<br>メニュー&ダイアログ:<br>・前のメニューに戻ったり、ダイアログを閉<br>じます。                                                                                            |
|  | 5 | メニュー/<br>エンターキー     | メニュー・ダイアログが表示されていない<br>フルスクリーンページ:<br>・メニューを表示します。<br>マルチパネルページ:<br>・選択中のパネルを拡大します。<br>メニュー&ダイアログ:<br>・選択を決定します。                                                          |
|  | 6 | カーソル/<br>ウェイポイント    | ・カーソルの表示/非表示を切り替えます。<br>・長押しでウェイポイントを保存します。                                                                                                    |
|  |   | 電源                  | <ul> <li>・作業のジャンプ先が一覧になったシステム<br/>コントロールダイアログを開きます。</li> <li>・長押しで本体電源をON/OFFします。</li> </ul>                                                                              |

# マイクロSDカード

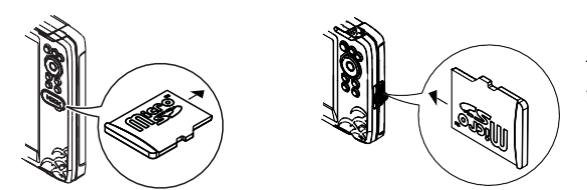

モデルによってカードリーダーの位置 が異なります。

## システムコントロールダイアログ

システムの設定をスムーズに行えます。

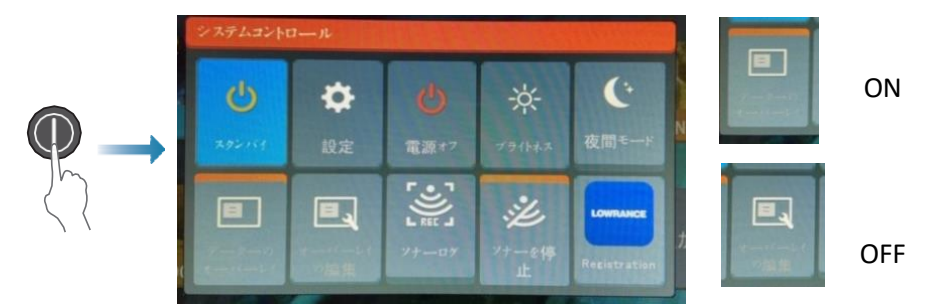

⇒注意:システムコントロールの内容は、接続装置や機能するパネルによって異なります。

## ディスプレイ照度

・明るさを設定するには、システムコントロールの『**ブライトネス**』 を選び、明るさを調節してください。 ・バックライトの明るさを調整するには、電源キーを連打して ください。

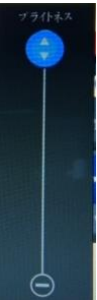

### ホームページ

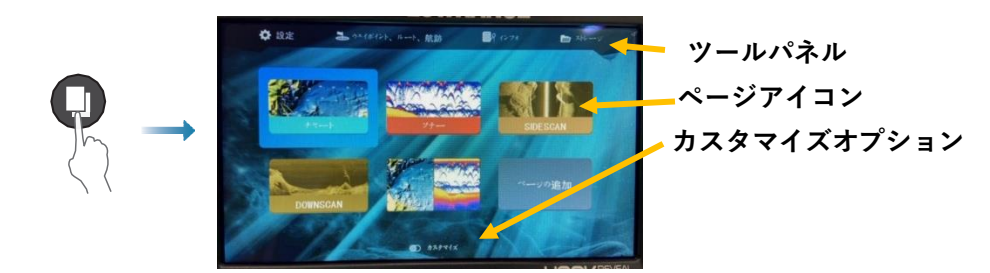

➡注意:ホームページ上のアイコンは、モデルによって異なります。

ページ

ページを表示するには、ホームページ上のアイコンを選択してください。

カスタムページ

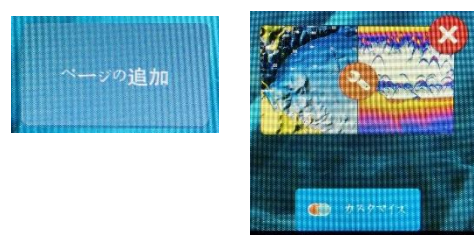

・『**ページの追加』アイコンを選択し、** カスタムページを作成してください。

・『**カスタマイズ**』をONにして、カスタ ムページを編集してください。

### マルチパネルページ

・パネル上でカーソルが動かない場合は、矢印キーを使って有効なパネルに移 動します。有効なパネルには、オレンジ色のラインが入っています。

・カーソル/ウェイポイントキーを押してカーソルを起動させ、矢印キーを使ってカーソルを移動します。

・メニュー/エンターキーを押して有効なパネルを拡大します。Xキーを押すと マルチパネルページに戻ります。

・システムコントロールの『**分割の調整**』を選択し、パネルサイズを調整しま す。矢印キーで好みのサイズに設定します。メニュー/エンターキーを押して レイアウトを決定します。

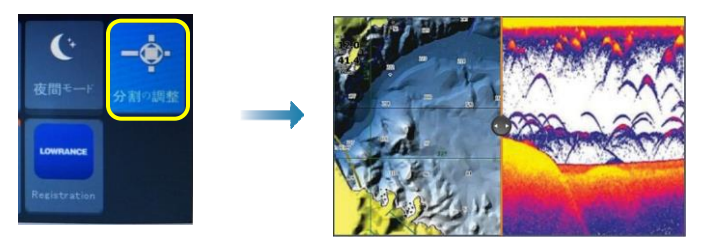

➡注意:パネルメニューを使うには、マルチパネルページでパネルを拡大する必要があります。

チャート&GPSプロッターページ

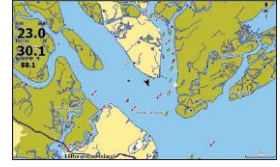

チャートページ (HOOKシリーズモデル)

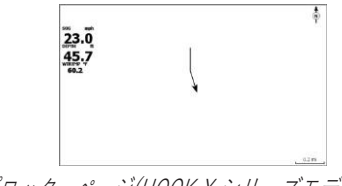

GPSプロッターページ(HOOK X シリーズモデル)

・ズームキーを使って、画像をズームします。

・矢印キーを使って、任意の方向へ画像を進めます。

・アイテム上にカーソルを移動させ、メニュー/エンターキーを押してアイテム情報を表示します。

#### ルート作成

- フルスクリーンページを表示するか、マルチパネルページ上でパネルを拡大します。
- メニュー/エンターキーを押してメニューを起動します。メニューの中の 『新しいルート』を選択します。
- 矢印キーで最初のルートポイントに合わせ、メニュー/エンターキーを押して位置を決定します。
- 4. ルートポイントを追加するには、3.を繰り返します。
- 5. Xキーを押してルートを保存します。

#### 航跡

システムは自動的にチャート、GPSプロッターパネル上でボートの動きを追跡、 線引きします。航跡は、トレイルダイアログで管理されます。 トレイルダイアログを表示するには:

- 1. ホームページで『**ウェイポイント、ルート、航跡**』を選ぶ。
- 2. ダイアログから『航跡』タブを選ぶ。
- 3. 編集したい航跡を選ぶ。

|      | LOV              | VRANO   | Œ                  |        |         |  |  |  |  |
|------|------------------|---------|--------------------|--------|---------|--|--|--|--|
| ✿ 設定 | ➡ ウエイポイント、ルート、航路 | ■R (*   | 7# 🖿 7             | APL-S  |         |  |  |  |  |
|      | LOWRANCE         |         |                    |        |         |  |  |  |  |
|      |                  | 7=1#    | 125 n-1 <b>fit</b> |        | 9- #427 |  |  |  |  |
|      | Trail001         |         | *                  |        | С 0     |  |  |  |  |
|      | 编                | 集航跡     |                    |        |         |  |  |  |  |
|      | Т                | rail001 |                    |        |         |  |  |  |  |
|      | 0                | 0 -     |                    | F13761 | *> 記録   |  |  |  |  |
|      |                  | 詳細      |                    |        |         |  |  |  |  |
|      |                  |         |                    |        |         |  |  |  |  |
|      |                  |         | 表示                 | 保存     | キャンセル   |  |  |  |  |

### カードを挿し込めばチャートソースが変更

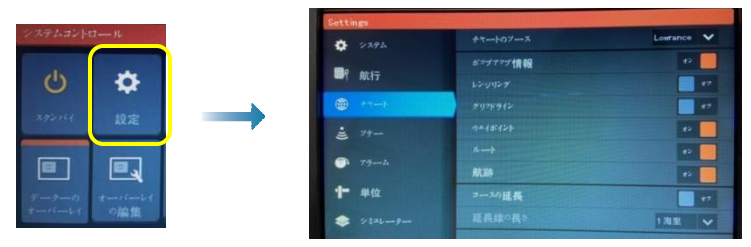

### ソナー・サイドスキャン・ダウンスキャン

➡注意:取付けた振動子によって使用できるオプションは異なります。 サイドスキャンはトリプルショットモデルのみ使用できます。

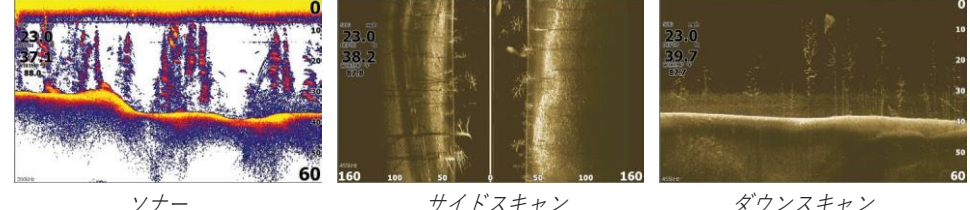

サイドスキャン

ダウンスキャン

・ズームキーを使って、画像をズームします。 ・矢印キーを使って、ソナー履歴を見ます。

デフォルトで『オート』モードに設定されています。全ての設定が自動です。 ・『カスタム』モードに変更すると、設定をカスタマイズできます。

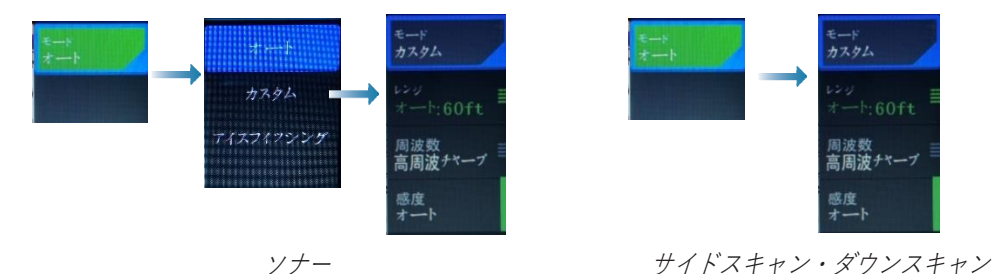

ソナーデータの記録

ソナーデータは、本体内部またはメモリーカードに記録、保存できます。

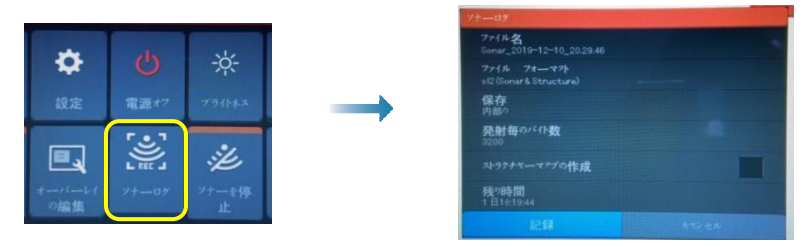

# ウェイポイントの作成

カーソル/ウェイポイントキーを長押しすると、新しいウェイポイント が保存できます。

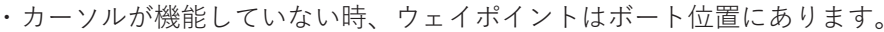

・カーソルが機能している時、ウェイポイントはカーソル位置にあります。

## オーバーレイデータ

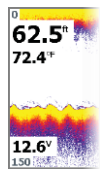

データタイプは変更可能です。画像上のアイテム位置は選択 可能です。 データアイテムはシステムコントロールからON/OFFできます。 それぞれのデータアイテムはパネルから個々に削除できます。

- 1. システムコントロールで『オーバーレイの編集』を選ぶと、編 集モードになります。
- 2. メニュー/エンターキーを押し、編集オプションを表示します。
- 3. Xキーを押し、編集モードを終えます。

# マンオーバーモード(MOB)ウェイポイントの作成

+-のズームキーを同時押しすると、MOBウェイポイントが起動します。

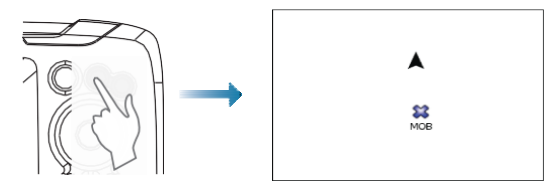

# ダイアログの設定

システムの設定に使用します。

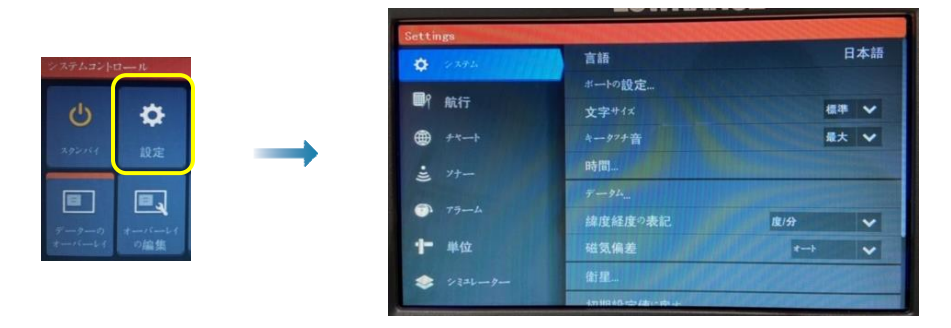

### 製品マニュアル

取扱説明書、技術的なスペックについては、弊社ウェブサイトを参照ください。